## 1. ACESSE O SISTEMA DE MATRÍCULA - <u>https://sis.ufpi.br/matriculagraduacao/index.php</u>

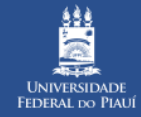

## MATRÍCULAS GRADUAÇÃO

A

Alto Contraste
Q Aumentar Fonte
Q Diminuir Fonte

| Documentação Básica (AC/COTA)                                                                             | Cota Pessoa com Deficiência           | Cota para Baixa Renda        | Cota para Pretos, Pardos, Indígenas e Quilombolas  |            |                    |
|----------------------------------------------------------------------------------------------------|---------------------------------------|------------------------------|----------------------------------------------------|------------|--------------------|
|                                                                                                    | <b>%</b> Página                       | a de Inscrição/Acompanhament | to                                                 |            |                    |
| LIFDPAR - SISU 2024 - CHAMADA REGULAR                                                                     |                                       |                              | INSCRIÇÕES DISPONÍV                                | <b>EIS</b> |                    |
| ▲ EDITAL SISU/UFPI № 01/2024                                                                              | - CHAMADA REGULAR                     |                              | INSCRIÇÕES DISPONÍV                                | EIS        |                    |
|                                                                                                    |                                       |                              |                                                    |            |                    |
|                                                                                                    |                                       |                              |                                                    |            |                    |
| OTÍCIAS E COMUNICADOS                                                                                     |                                       |                              |                                                    |            |                    |
| 01/2024 às 08:00<br>ISU - UFPI 2024<br>cesse e leia o EDITAL UFPI Nº 002<br>m: https://ufpi.br/sisu-cspe. | <b>2/2024 - SISU 2024</b> (normas, re | gras e documentação) e c     | • EDITAL PREG/UFPI Nº 01/2024 (procedimentos e cro | nograma)   | 2. Desça<br>página |

≽

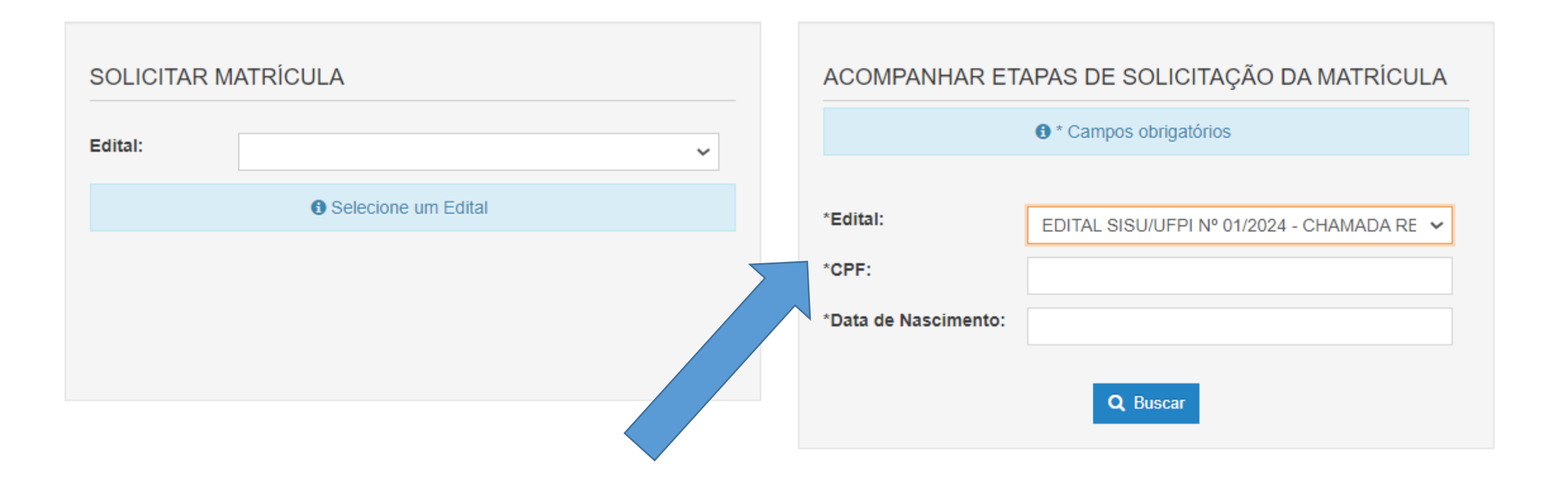

3. Encontre a caixa – ACOMPANHAR ETAPAS DE SOLICITAÇÃO DE MATRÍCULA

4. Selecione o Edital SISU/UFPI Nº 01/2024 – Chamada Regular

5. Insira seus dados de CPF e Data de Nascimento

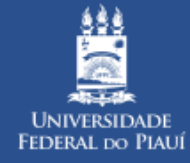

## MATRÍCULAS GRADUAÇÃO

Alto Contraste
Q Aumentar Fonte
Q Diminuir Fonte

Utilize os botões de INSCRIÇÃO E/OU RECURSO para enviar a documentação em cada Ambiente disponível para o candidato

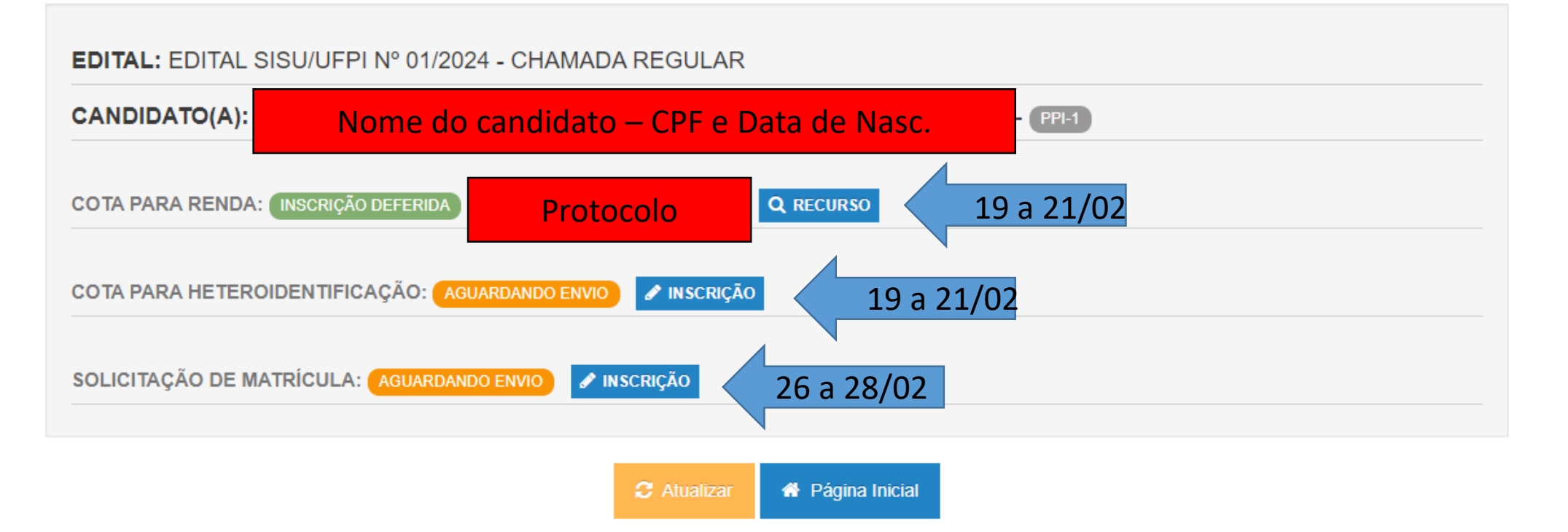